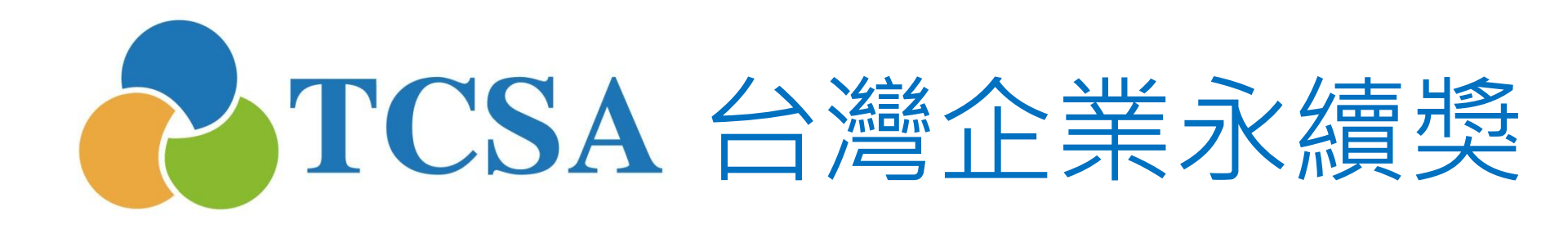

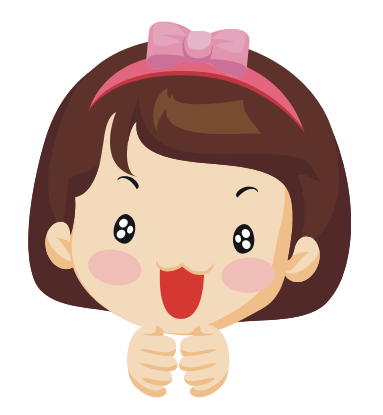

報名系統小幫手

2. 設定密碼篇

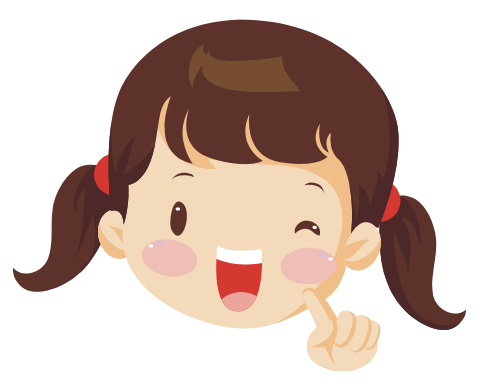

台灣企業永續獎委員會 編製 (2016.05更新)

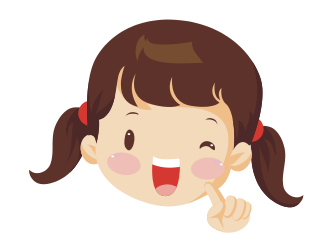

## 小幫手:註冊成功後,會於email信箱收到以下信件,請耐心等待審核! ※審核需要經過3~5天的工作天

| TCS | A台灣企業永續獎註冊完畢! □                                                                   | 收件匣 x       |                  | ē Ø        |
|-----|-----------------------------------------------------------------------------------|-------------|------------------|------------|
| +   | <b>TCSA台灣企業永續獎 <service@tcsawa< b=""><br/>寄給 我 <sub>■</sub></service@tcsawa<></b> | ard.org.tw> | 17:33 (20 分鐘前) 🛧 | <b>*</b> - |
|     | 親愛的 企業名稱                                                                          | , 您好!       |                  |            |
|     | 您已在 TCSA台灣企業永續獎 申請註冊<br>請等待管理員審核您的資料,並妥善保留這封電子郵件。                                 |             |                  |            |
|     | 您的帳號資料如下<br>帳號: <mark>統一編號</mark>                                                 |             |                  |            |
|     | 感謝您,「TCSA台灣企業永續獎」管理團隊 敬上                                                          |             |                  |            |
|     |                                                                                   |             |                  |            |
|     | 若對「2014台灣企業永續獎」有任何疑問                                                              | ,歡迎聯繫我們!    |                  |            |

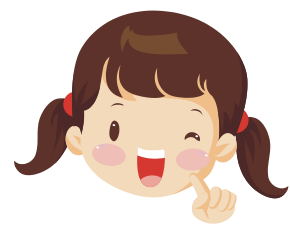

## 小幫手:審核通過後,會於email信箱收到以下信件,可自行設定密碼!

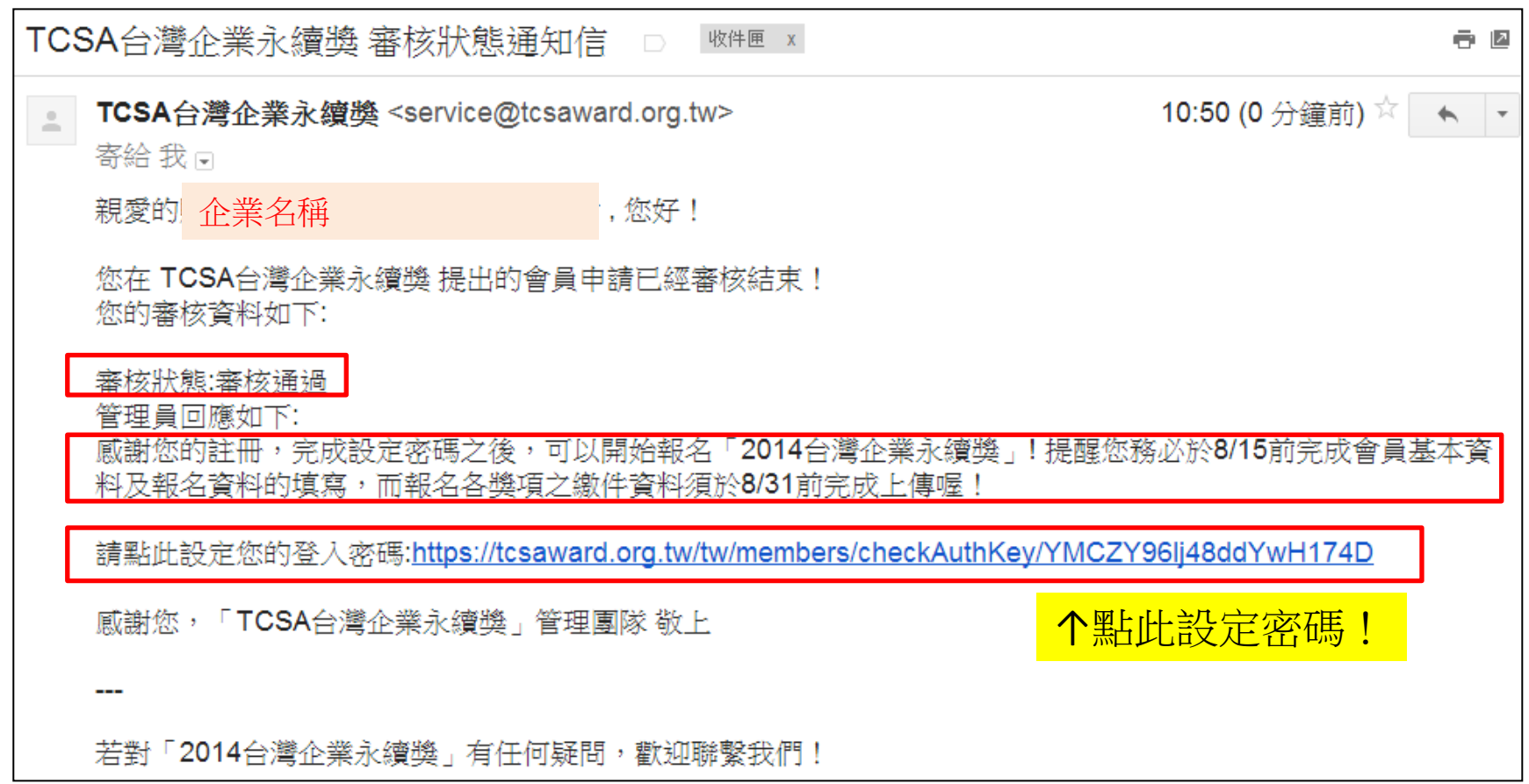

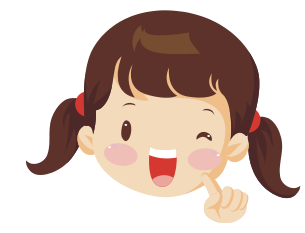

小幫手:點擊審核通知信(email)的設定您的登入密碼網址, 會連到設定密碼頁面唷!可以自行設定您想要的密碼!

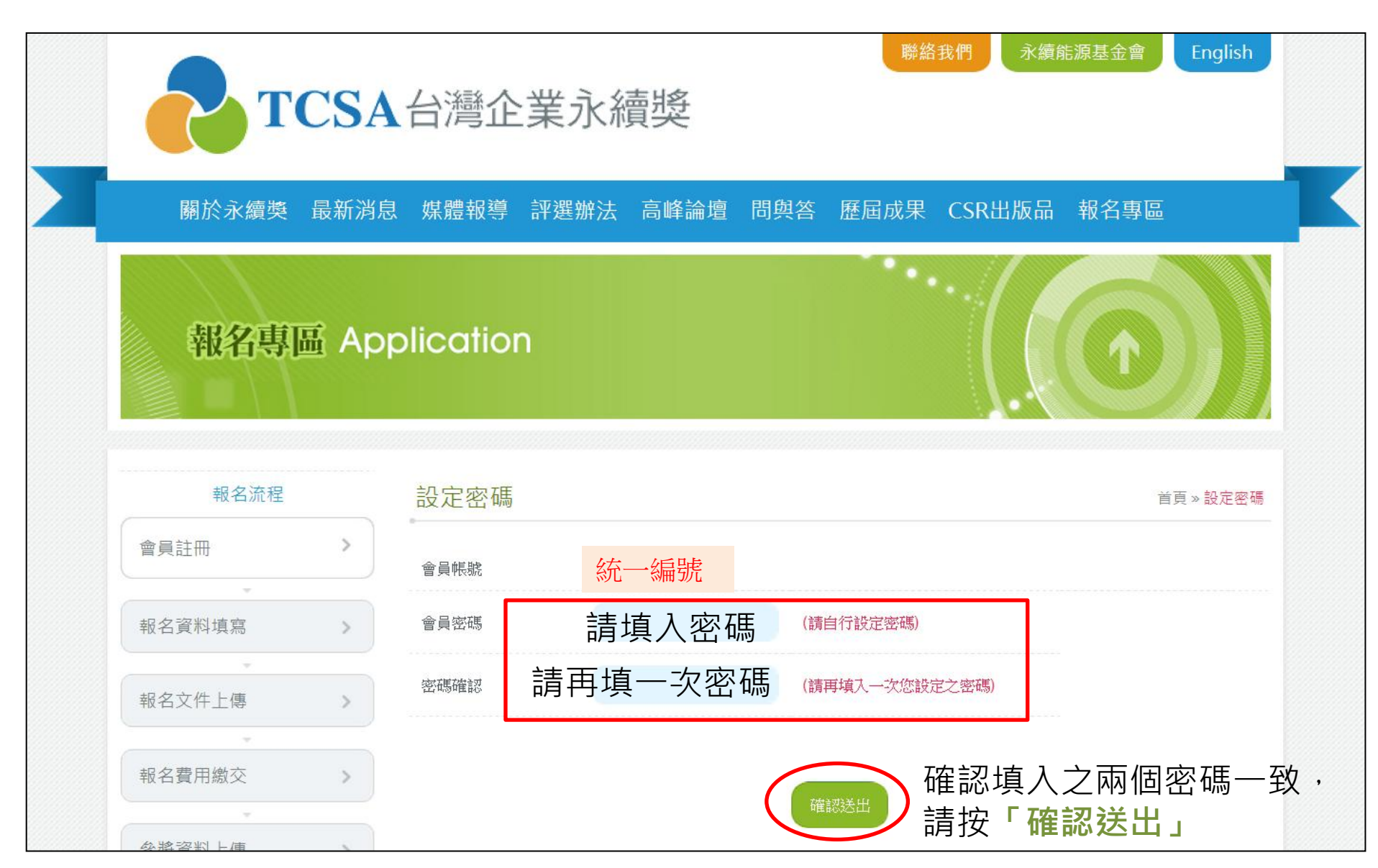

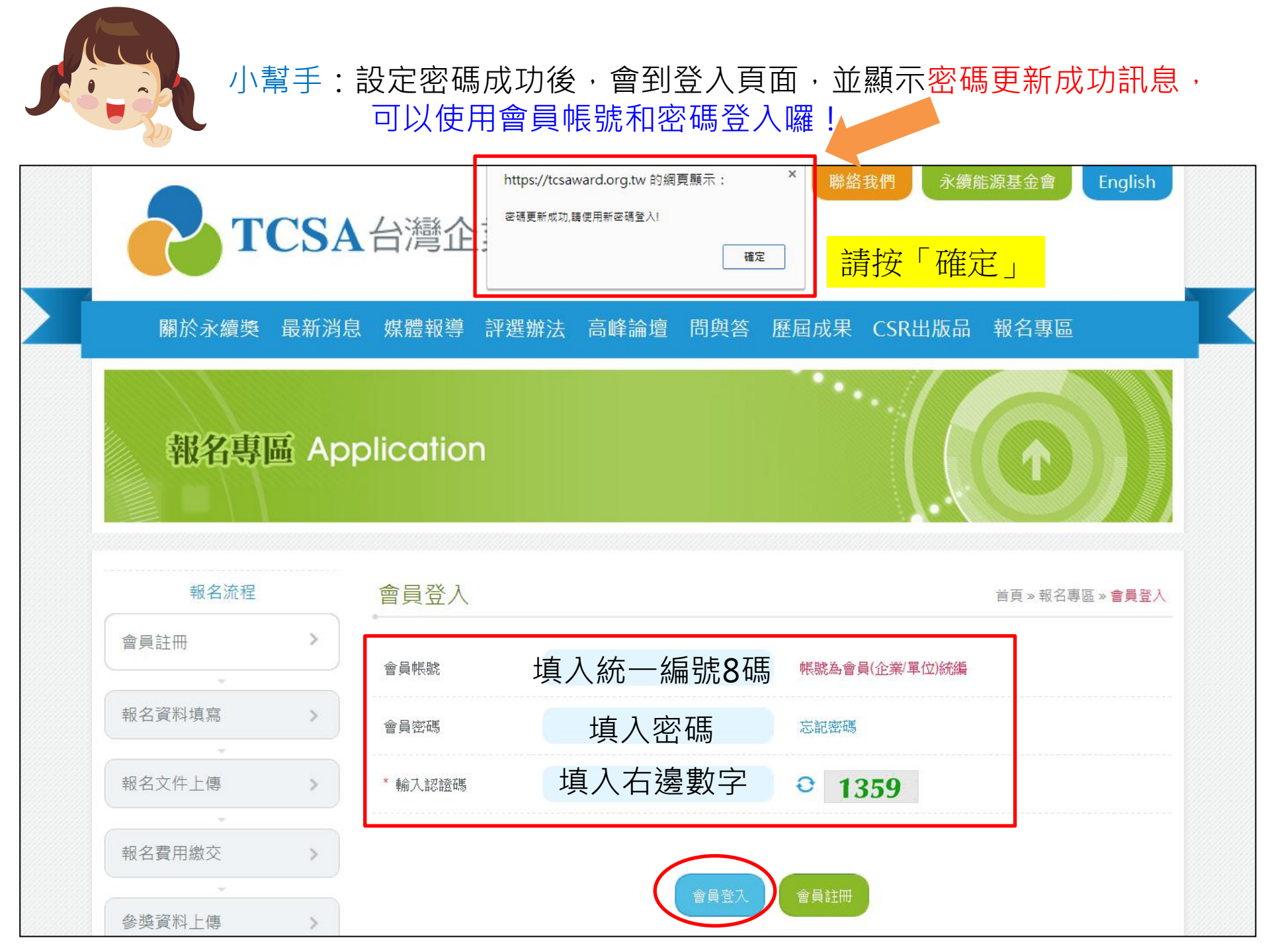

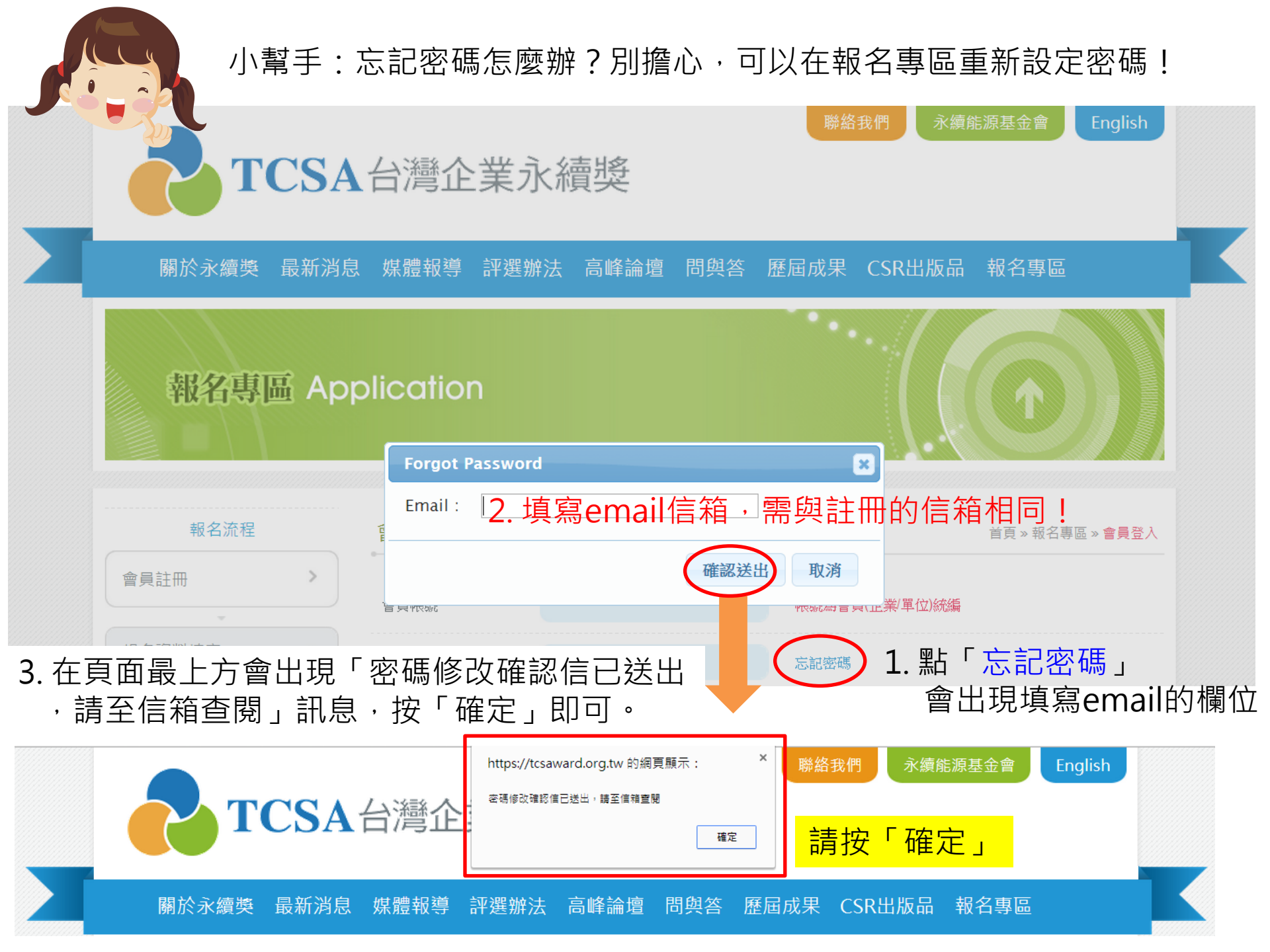

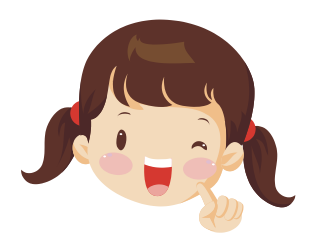

## 小幫手:會在email信箱收到「密碼修改確認信」,可重新設定密碼!

TCSA台灣企業永續獎密碼修改確認信 □ wefe x

■ TCSA台灣企業永續獎 <service@tcsaward.org.tw> 寄給 我 11:40 (0 分鐘前) ☆ 🔺

- 2

親愛的會員您好:

這個訊息是發自TCSA台灣企業永續幾

密碼重設確認 -- 請點選這個連結來重設您的密碼 : <u>https://tcsaward.org.tw/tw/members/checkAuthKey/</u> <u>YXATDMDAHSRJYDBW</u>

本函為系統自動發出,感謝您,「TCSA台灣企業永續獎」管理團隊 敬上

----

若對「2014台灣企業永續獎」有任何疑問,歡迎聯繫我們!

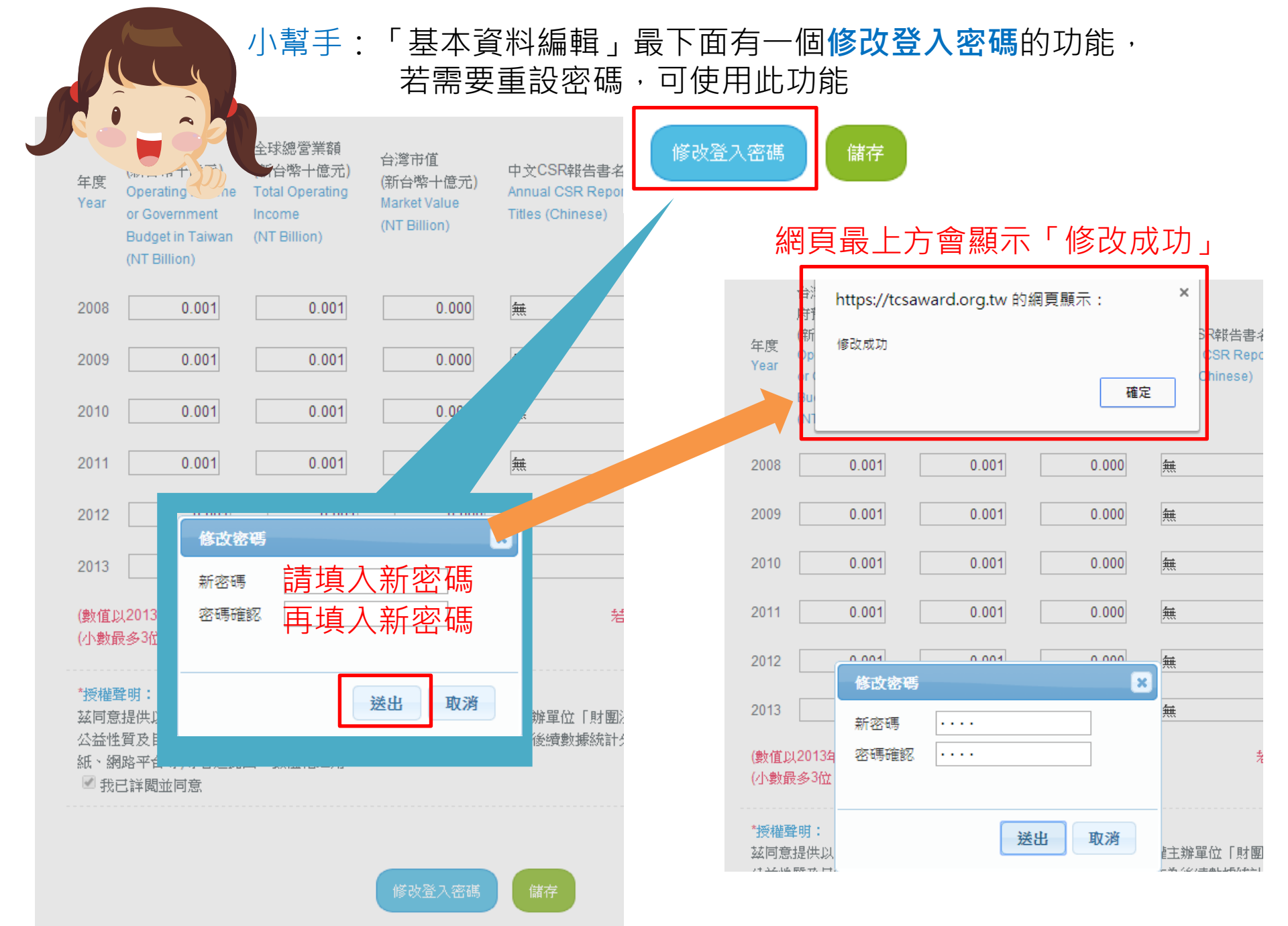